掲載画像はイメージです。実際の表示とは異なる場合があります。

【抽選申込、一般予約手順】

申込手順は以下の通りです。

【一般予約の申込手順】

空きコマに先着順で申し込みをすることができます(申し込み開始時期は 施設によって異なります)。

①予約する施設と利用日の選択

トップ画面から、「空き状況の確認」を選択します。

|                   | <b>≗</b> マイページ <u>り</u> ログアウト |  |  |  |  |
|-------------------|-------------------------------|--|--|--|--|
| 藤枝市公共施設予約シス       | ステム - トライアル                   |  |  |  |  |
| レ<br>し<br>空き状況の確認 | 山正の一覧                         |  |  |  |  |
| 催事案内              | 施設のご案内                        |  |  |  |  |
| ご利用の手引き           |                               |  |  |  |  |

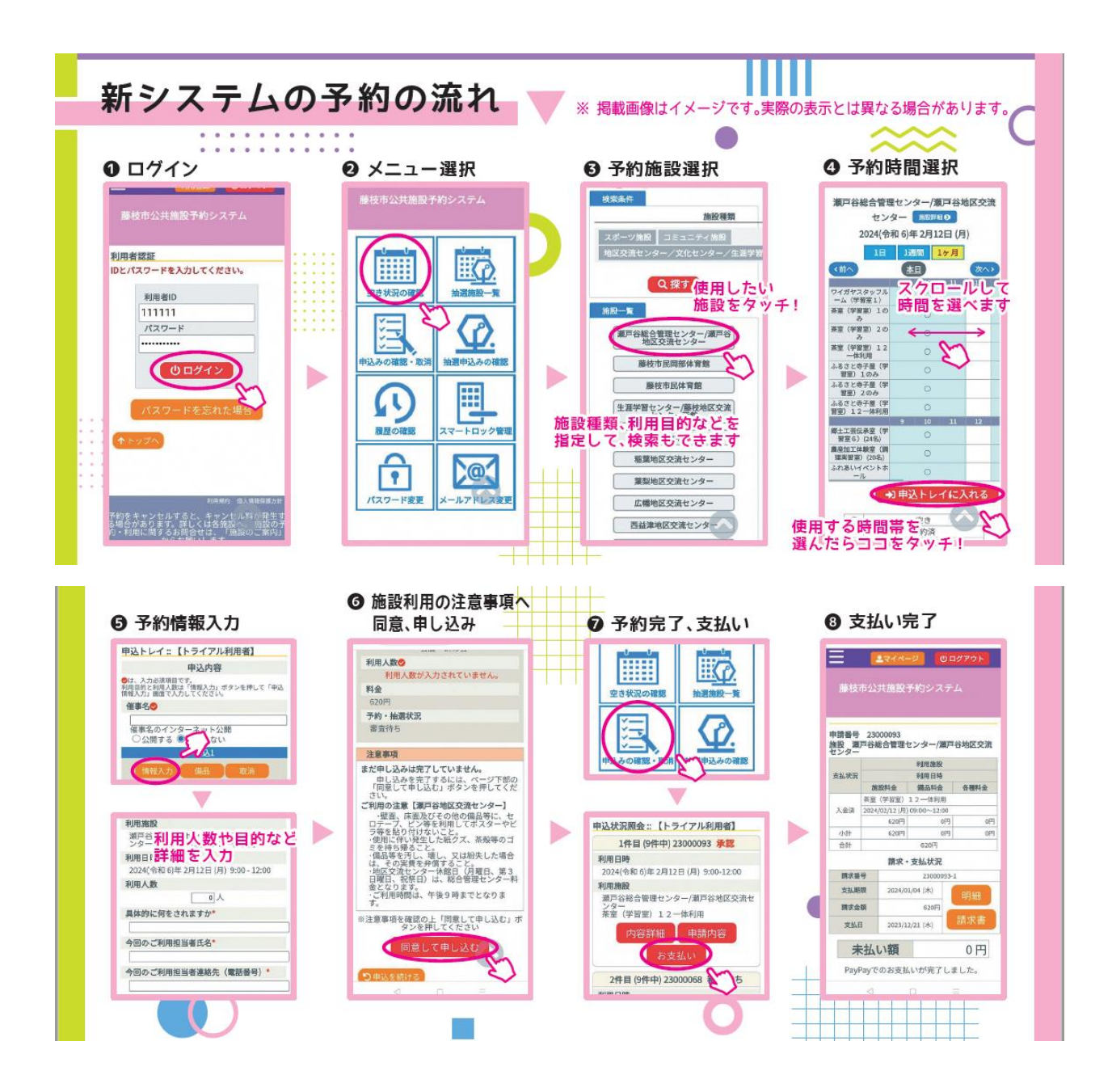

※複数日を同時に選択することはできません。日付を変えたいときは一旦 現在選択中のものを申し込みトレイに入れてから新しい日付を探してくだ さい(上記④まで完了させ、次の画面で「申込を続ける」ボタンを押すと 複数日の選択ができます)。

※一度申し込みトレイに入れたものを取り消したい場合は、「情報入力」「備 品」「取消」などのボタンが並んでいるうちの、「取消」ボタンを押してく ださい。

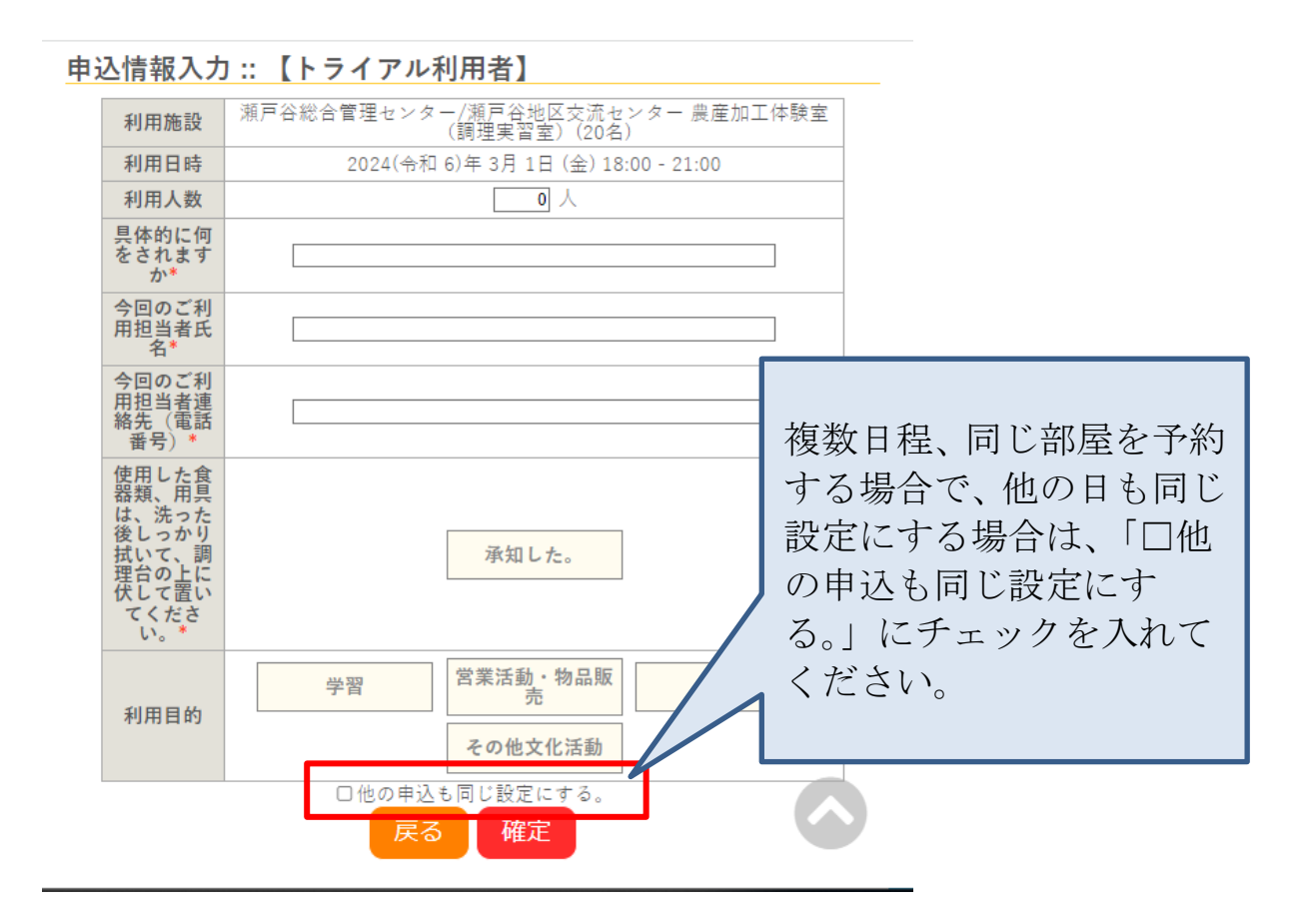

【抽選申し込み操作手順】

①手順は上記の一般予約の申込手順と同様です。詳細はそちらをご確認ください。

「空き状況の確認」または「抽選施設一覧」を選択

|                   | <b>≗</b> マイページ <b>じ</b> ログアウト         |
|-------------------|---------------------------------------|
| 藤枝市公共施設予約シ        | ステム - トライアル                           |
| L<br>L<br>空き状況の確認 | 1000000000000000000000000000000000000 |
| 催事案内              | 施設のご案内                                |
| ご利用               | の手引き                                  |

施設予約一覧を選択すると、抽選申込可能施設の一覧が表示されます。 空き状況の確認では、施設予約申込で説明したものとほぼ同様の画面が表 示されます。

| 施設の空き状況 期間の空き状況 目的で検索         |       |          |       |            |       |               |             |          |       |               |                   |               |                   |
|-------------------------------|-------|----------|-------|------------|-------|---------------|-------------|----------|-------|---------------|-------------------|---------------|-------------------|
| 会館選択 カレンダーを開く                 |       |          |       |            |       |               |             |          |       |               |                   |               |                   |
| 令和 4年 2月 5日 (土) Pastorale文化会館 |       |          |       |            |       |               |             |          |       |               |                   |               |                   |
| ※1ヶ月前 ※1週間                    |       | <1日前     |       |            | 本日    |               |             | 1日       | 後>    | 1週間           | 後 <b>&gt;&gt;</b> | 1ヶ月           | 後 <b>&gt;&gt;</b> |
|                               | 9     | 10       | 11    | 12         | 13    | 14            | 15          | 16       | 17    | 18            | 19                | 20            | 21                |
| 大ホール                          |       | 0        |       |            |       | (             | $\supset$   |          |       |               | (                 | C             |                   |
| 小ホール                          |       | 0        |       |            |       | (             | )           |          |       |               | (                 | C             |                   |
| 多目的ホール                        |       | 0        |       |            |       | (             | $\supset$   |          |       |               | (                 | C             |                   |
| 展示室                           |       | 0        |       |            |       | (             | )           |          |       |               | (                 | DC            |                   |
| 展示室 A                         |       | 0        |       |            |       | (             | )           |          |       |               | (                 | D             |                   |
| 展示室 B                         |       | 0        |       |            |       | (             | 2           |          |       |               | (                 | 2             |                   |
| 展示室 C                         |       | 0        |       |            |       | (             |             |          |       |               | (                 | <u> </u>      |                   |
| 特別会議室                         |       |          |       |            |       | +T /5         |             |          |       |               | (<br>             |               |                   |
| 大会議主                          |       |          |       |            |       | 田辺            | <u>≝(U)</u> |          |       |               | 田道                | <u>€(U)</u>   |                   |
| 会議党 2                         |       |          |       |            |       | (             |             |          |       |               | (                 | 5             |                   |
| 会議室 2                         |       |          |       |            | 0     |               |             | 0        |       |               |                   |               |                   |
|                               |       |          |       | <u> </u>   |       | <u> </u>      |             | <u> </u> |       | <u> </u>      |                   | <u> </u>      |                   |
|                               |       | <u> </u> |       |            |       | <u> </u>      |             |          |       | <u> </u>      |                   | <u> </u>      |                   |
|                               |       | 0        |       | <u> </u>   |       | $\frac{1}{2}$ |             | <u> </u> |       | $\frac{1}{2}$ |                   | $\frac{1}{2}$ |                   |
| 和室 1                          | 抽選(1) | 抽選(0)    | 抽選(0) | _<br>抽選(0) | 抽選(0) | 抽選(0)         | 抽選(0)       | 抽選(0)    | 抽選(0) | 抽選(0)         | 抽選(0)             | 抽選(0)         | 抽選(0)             |
| 和室 2                          | 抽選(0) | 抽選(0)    | 抽選(0) | 抽選(0)      | 抽選(0) | 抽選(0)         | 抽選(0)       | 抽選(0)    | 抽選(0) | 抽選(0)         | 抽選(0)             | 抽選(0)         | 抽選(0)             |
| 和室 3                          | 抽選(0) | 抽選(0)    | 抽選(0) | 抽選(0)      | 抽選(0) | 抽選(0)         | 抽選(0)       | 抽選(0)    | 抽選(0) | 抽選(0)         | 抽選(0)             | 抽選(0)         | 抽選(0)             |
|                               |       |          |       |            |       |               |             |          |       |               |                   |               |                   |
|                               |       |          |       |            |       |               |             |          |       |               |                   |               |                   |
|                               |       |          |       |            |       |               |             |          |       |               |                   |               |                   |
|                               |       |          |       |            |       |               |             |          |       |               |                   |               |                   |
|                               |       |          |       |            |       |               |             |          |       |               |                   |               |                   |
|                               |       |          |       |            |       |               |             |          |       |               |                   |               |                   |
|                               |       |          |       |            |       |               |             |          |       |               |                   |               |                   |
| 「抽選」と表示されている申込枠については抽選受付中です。  |       |          |       |            |       |               |             |          |       |               |                   |               |                   |
|                               |       |          |       |            |       |               |             |          |       |               |                   |               |                   |
| () 内の数字は現時点での抽選申込数を表しています     |       |          |       |            |       |               |             |          |       |               |                   |               |                   |
|                               |       |          |       |            |       |               |             |          |       |               |                   |               |                   |

【一括抽選機能】

一括抽選機能とは、複数日程を申込する際にまとめて抽選をかける機能です。

例えば「4月3日・4日をセットで予約したい(片方だけ当選してしまうと 困るので、落選なら2日とも落選にしてほしい)」という場合、一括抽選機 能をご利用ください。

※一括抽選機能を使用するには、二段階の操作が必要となります。

# 

|   | 利用施設  | 広幡地区                    |                      |                     |      |  |  |  |  |
|---|-------|-------------------------|----------------------|---------------------|------|--|--|--|--|
|   | 利用日時  | 情報入力                    |                      |                     |      |  |  |  |  |
| 1 | 利用目的♥ | 利用目的が選択<br>されていませ<br>ん。 | 利用人数♥                | 利用人数が入力されてい<br>ません。 | 備品取消 |  |  |  |  |
|   | 料金    | 420円                    | 申込状況                 | 審査待ち                |      |  |  |  |  |
|   | 利用施設  | 広幡地区                    | 広幡地区交流センター 学習室2(44名) |                     |      |  |  |  |  |
|   | 利用日時  | 2024(令和                 | 情報入力                 |                     |      |  |  |  |  |
| 2 | 利用目的♥ | 利用目的が選択<br>されていませ<br>ん。 | 利用人数♥                | 利用人数が入力されてい<br>ません。 | 備品取消 |  |  |  |  |
|   | 料金    | 420円                    | 申込状況                 | 審査待ち                |      |  |  |  |  |

申込を1つの申請にまとめる場合はチェックしてください。→□

#### 注意事項

まだ申し込みは完了していません。

申し込みを完了するには、ページ下部の「同意して申し込む」ボタンを押してくだ さい。

#### オンラインキャッシュレス決済をご利用の方へ 支払後のキャンセル等による返金は 原則現金での対応と

支払後のキャンセル等による返金は、原則現金での対応となります(PayPay、クレ ジットカードへのご返金はできません)。

申込を1つの申請にまとめる場合のチェックボックスについて

抽選申込時、一括抽選をしたい場合は「申込を1つの申請にまとめる場合はチェックしてください。」という文言の後のチェックボックスに、チェックを入れてください。

※一括抽選とは、複数日程お申込みいただいた際に、バラバラで当落が出るのではな く申込トレイの中の予約が一括で「すべて当選」または「すべて落選」となる機能で す。

一括抽選をかけたい予約を申込トレイにまとめて入れ、申込時に、「申込を1つの申請にまとめる場合はチェックしてください。」という文言の後のチェックボックスにチェックを入れる

→このまま申し込みをしてください。

## 2. 優先順位機能を使って、同じ申請番号に同じ番号を振る

マイページの「抽選申込状況の確認」ボタンを押すと下記のような画面が 表示されます。

|    |        | 2023年    | 2024年                                | 2025年        | 2026年              |      |     |
|----|--------|----------|--------------------------------------|--------------|--------------------|------|-----|
| 1月 | 2月     | 3月 4月    | <mark>5月</mark> 6月                   | 7月 8月        | 9月 10月             | 11月  | 12月 |
|    | ▼ 状況 🔺 | ▼ 申請番号 🔺 | ▼ 利用日時 🔺                             | ▼ 利          | 用施設 🔺              |      |     |
|    | 抽選待ち   | 23001186 | 2024(令和 6)年 5月18日 (土)<br>13:00-17:00 | 稻葉地区<br>集会   | 交流センター<br>室(90名)   | 内容詳細 |     |
|    | 抽選待ち   | 23001185 | 2024(令和 6)年 5月12日 (日)<br>13:00-17:00 | 稻葉地区<br>集会   | 交流センター<br>室(90名)   | 内容詳細 |     |
|    | 抽選待ち   | 23001184 | 2024(令和 6)年 5月16日 (本)<br>13:00-17:00 |              | (赤海市ンター            | 内容詳細 |     |
|    | 抽選待ち   | 23001183 | 2024(令和 6)年 5月10日<br>13:00-17:00     |              |                    | 内容詳細 |     |
|    | 抽選待ち   | 23001182 | 2024(令和 6)年 5月25日<br>9:00-12:00      | 容詳細ホタン       | ~を押                | 内容詳細 |     |
|    | 抽選待ち   | 23001181 | 2024(令和 6)年 5月21日<br>9:00-12:00      | より。          | -                  | 内容詳細 |     |
|    | 抽選待ち   | 23001180 | 2024(令和 6)年 5月14日<br>9:00-12:00      |              | -                  | 内容詳細 |     |
|    | 抽選待ち   | 23001179 | 2024(令和 6)年 5月 2日 (木)<br>9:00-12:00  | 青島南地2<br>料理実 | 《交流センター<br>習室(24名) | 内容詳細 |     |
|    | 抽選待ち   | 23001178 | 2024(令和 6)年 5月16日 (木)<br>13:00-17:00 | 青島南地2<br>料理実 | ☑交流センター<br>習室(24名) | 内容詳細 |     |
|    | 抽選待ち   | 23001178 | 2024(令和 6)年 5月11日 (土)<br>13:00-17:00 | 青島南地2<br>料理実 | ⊠交流センター<br>習室(24名) | 内容詳細 |     |

抽選申込状況照会::【トライアル利用者】

## 申込内容が表示されるので、優先順位の変更ボタンを押してください。

## 申込内容詳細(抽選):: 【トライアル利用者】

| 申請番号                                                                                | 予約・抽選状況                           | 予約状態   | 施設使用料 |  |  |  |  |  |
|-------------------------------------------------------------------------------------|-----------------------------------|--------|-------|--|--|--|--|--|
| 23001186                                                                            | 抽選待ち                              | 940 円  |       |  |  |  |  |  |
| 利用日時                                                                                | 2024(令和 6)年 5月18日 (土) 13:00-17:00 |        |       |  |  |  |  |  |
| 施設                                                                                  | 稲葉地区交流センター 集会室(90名)               |        |       |  |  |  |  |  |
| 目的                                                                                  | \$                                | 会議・研修会 |       |  |  |  |  |  |
| 未成年者のみの利用はでき<br>ません。ただし、保護者が<br>貸館申請を行い、当日の鍵<br>の受け渡しをする場合は、<br>未成年者のみの利用も可能<br>です。 | 承知した。                             |        |       |  |  |  |  |  |
| 具体的に何をされますか                                                                         |                                   | テスト    |       |  |  |  |  |  |
| 今回のご利用担当者氏名                                                                         | 指定なし                              |        |       |  |  |  |  |  |
| 今回のご利用担当者連絡先<br>(電話番号)                                                              | 指定なし                              |        |       |  |  |  |  |  |
| 駐車場に限りがありますの<br>で、車でお越しの際はでき<br>る限り乗り合わせてお越し<br>ください。                               | 承知した。                             |        |       |  |  |  |  |  |
| 優先順位                                                                                | 2 優先順位変更                          |        |       |  |  |  |  |  |
| 甲込日                                                                                 | 2024(令和 6)年 3月23日 (土)             |        |       |  |  |  |  |  |

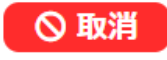

### 抽選申込優先順位変更 ::

| 交流       | センター                                  |                |      |
|----------|---------------------------------------|----------------|------|
| 申請番号     | 利用日時                                  | 施設             | 優先順位 |
| 23001188 | 2024(令和 6)年 5月23日 (木) 9:00-<br>12:00  | 学習室 2 (37名)    | 2 🔽  |
| 23001189 | 2024(令和 6)年 5月28日 (火) 9:00-<br>12:00  | 学習室 2 (37名)    |      |
| 23001190 | 2024(令和 6)年 5月 9日 (木) 13:00-<br>17:00 | 学習室 2 (37名)    | 3 🔽  |
| 23001191 | 2024(令和 6)年 5月16日 (木) 13:00-<br>17:00 | 学習室 2 (37名)    | 6    |
| 23001193 | 2024(令和 6)年 5月 8日 (水) 13:00-<br>17:00 | 学習室1(工作室)(18名) | 4    |
| 23001193 | 2024(令和 6)年 5月 8日 (水) 18:00-<br>21:00 | 研修室(18名)       | 4    |

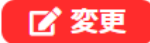

このように、一括で抽選をしたい予約には同じ優先順位を入力し、変更ボタンを押します。

ここがバラバラだと一括での抽選がかかりませんのでご注意ください。 番号を揃えたら、変更ボタンを押してください。

【抽選申込の取消】

抽選申込の期間内であれば、申し込みを取り消すことができます。

抽選結果が確定した後では、当選した申し込みを取り消すことが できませんので、ご注意ください。